# Tidal Enterprise Orchestrator:验证强化的 Windows设置

### 目录

<u>简介</u> <u>先决条件</u> <u>要求</u> 使用的组件 <u>规则</u> <u>症状</u> <u>状态</u> <u>分辨率</u> <u>验证Windows策略设置</u> <u>相关信息</u>

## <u>简介</u>

当使用针对Microsoft® Windows的推荐强化策略时,它可能会由于增强的安全配置而阻止业务对象 InfoView Web界面。安全错误对话框将建议用户将站点添加到受信任网站列表。

## <u>先决条件</u>

#### <u>要求</u>

本文档没有任何特定的要求。

#### 使用的组件

Windows 2003、Windows 2008

本文档中的信息都是基于特定实验室环境中的设备编写的。本文档中使用的所有设备最初均采用原 始(默认)配置。如果您使用的是真实网络,请确保您已经了解所有命令的潜在影响。

#### <u>规则</u>

有关文档规则的详细信息,请参阅 Cisco 技术提示规则。

### <u> 症状</u>

通过强化Windows系统而实施的策略设置可以阻止TEO Windows脚本和Windows命令活动运行。建

议用户验证正确的设置。

## <u>状态</u>

找到分辨率

## <u>分辨率</u>

<u>验证Windows策略设置</u>

要验证Windows策略设置,请完成以下步骤:

- 1. 单击开始>管理工具>本地安全策略。
- 2. 在"安全设置"下,展开**"本地策略**"。然后,单击Security Options。
- 3. 在"安全选项"窗格中,右键单击"网**络访问"**,然后选择"**属性"**。将网络访问设置为不允许存储 .NET Passords的凭据,以便显示网络身份验证对话框。
- 4. 单击"Disabled(禁用)"选项。然后,单击OK。策略设置已验证。

## 相关信息

• <u>技术支持和文档 - Cisco Systems</u>